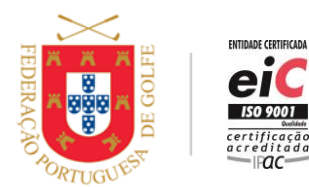

www.fpg.pt

## COMO SE REGISTAR EM MYFPG?

Para se registar em myFPG, o praticante só precisa de ser federado, saber o seu número e já ter um endereço de email atualizado na Federação.

#### **Registar em myFPG**

- Aceder a myFPG em <u>https://my.fpg.pt/</u> ou através do portal da Federação Portuguesa de Golfe <u>http://portal.fpg.pt/</u> myFPG
- Clicar em *Registar*
- Inserir o número de federado e clicar em *Registar*
- Verificar os dados e Confirmar o Registo
- Recebe uma mensagem de email com link para reconfirmar
- Definir e confirmar a password para myFPG, selecionar as opções de comunicação e aceitar as condições de acesso.
- Clicar em *Criar Utilizador*

#### Informações:

- Se não tiver endereço de email registado, ou se o apresentado já não estiver ativo, o jogador deve contactar o Clube de Filiação ou a Federação e solicitar a inserção ou atualização do mesmo.
- As instruções em Ajuda (Registar) incluem detalhes passo a passo.

### COMO ENTRAR EM MYFPG?

Para entrar em myFPG, o praticante só precisa de estar registado e saber o seu número e password.

#### Entrar em myFPG

- Aceder a myFPG em <u>https://my.fpg.pt/</u> ou através do portal da Federação Portuguesa de Golfe <u>http://portal.fpg.pt/</u> myFPG
- Clicar em Entrar
- Inserir o número de federado e password
- Pode selecionar a opção de *Recordar-me*
- Clicar em Entrar

#### Informações:

• Se perder a password, clicar em *Recuperar Password* 

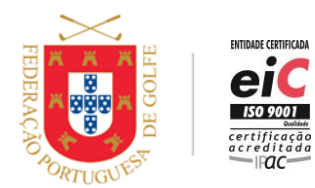

www.fpg.pt

# COMO ATUALIZAR DADOS DE PERFIL EM MYFPG?

Para atualizar dados em myFPG, o praticante só precisa de estar registado e saber o seu número e password.

## Atualizar dados em myFPG

- Aceder a myFPG
- Clicar em *Perfil*
- Clicar em *Editar Perfil*
- Atualizar os dados de:
  - Morada
  - Email
  - Telefone
  - − Nº. de Contribuinte
  - Nacionalidade
  - Opções de Comunicação
  - Confidencialidade de Resultados
  - Imagem de Perfil
  - Pedir correção de data de nascimento em Pedir Correção
- Clicar em Gravar

## Informações:

• Para atualização de outros dados contactar o Clube de Filiação ou a Federação.